#### Guía para estudiantes

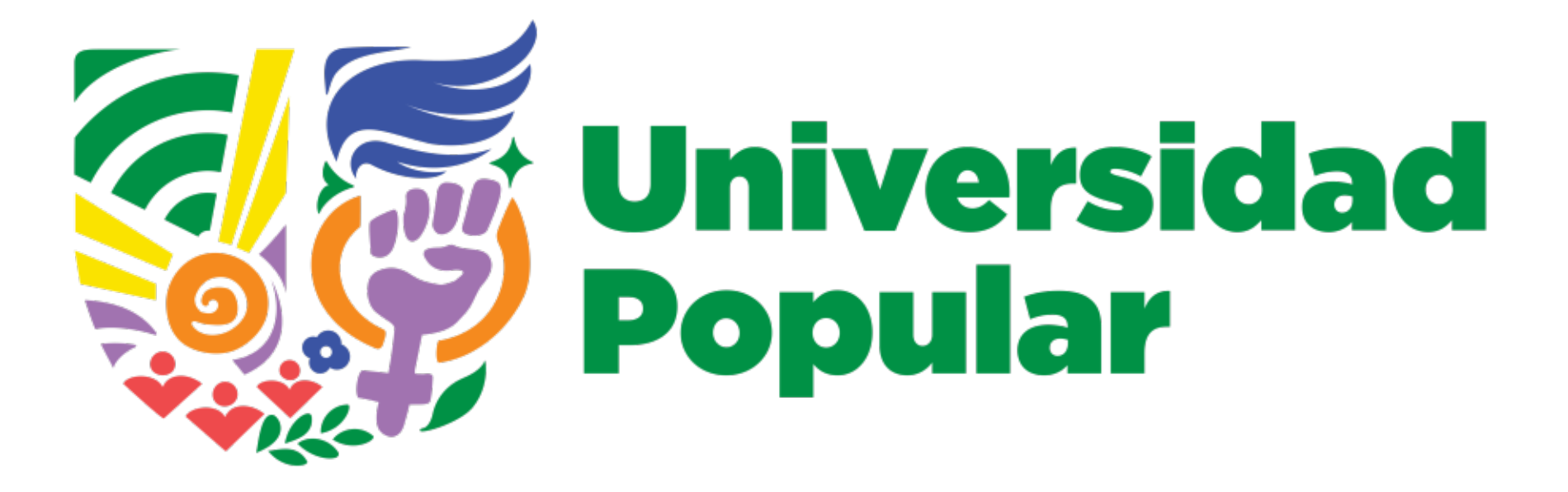

Lo que necesitas para empezar en el campus virtual de la Universidad Popular La actividad central de los cursos en línea, así como algunas actividades complementarias de los cursos presenciales, se desarrollan en el campus virtual de la Universidad Popular: https://campus.universidadpopular.red

En ese espacio hay materiales de consulta, actividades, conversaciones e interacción grupal entre participantes.

#### ¿Por qué un campus virtual?

El campus virtual sirve para facilitar la actividad del curso, presentar los materiales de forma intuitiva y clara, guardar una historia de las participaciones y disponer de un repositorio siempre disponible de recursos y actividades.

#### Modalidad de los cursos en línea

Si bien los cursos en línea pueden incluir reuniones en vivo y videoconferencias, la modalidad principal es en tiempo diferido. Esto significa que no requiere que todas las personas estén conectadas al mismo tiempo.

Esta modalidad de aprendizaje posibilita la comunicación aunque los horarios disponibles para entrar en el campus virtual no sean los mismos para todas las personas. La actividad se desarrollará en torno a lecturas, videos, foros, tareas, encuestas, etc.

Las personas que participan contarán con el apoyo de facilitadores, quienes las guiarán en el uso del campus, sus recursos y actividades. La interacción se dará a través de foros, correo electrónico y mensajería interna.

#### Cómo se organizan los cursos en línea

Los cursos en línea se organizan en módulos.

Los módulos son las unidades temáticas o conceptuales que ordenan los materiales y actividades del curso y normalmente son de una semana de duración.

Las personas facilitadoras anunciarán al grupo el inicio y fin de cada módulo.

La organización habitual de los módulos incluye:

- Información del módulo: título, fechas, facilitadores, objetivos.
- Lecturas y contenidos audiovisuales principales.
- Actividades: foros de discusión, tareas colaborativas, etc.
- Materiales de aprendizaje complementarios.

### La actividad de cada día

Es suficiente con que ingreses al campus virtual una vez al día y dispongas de tiempo para realizar las siguientes actividades:

- Acceder al material y dedicar un tiempo mínimo diario a su estudio, de acuerdo con tu disponibilidad horaria.
- Revisar si tienes notificaciones de mensajes.
- Tomarte un tiempo para avanzar en las tareas prácticas propuestas por las personas facilitadoras.

### **Conociendo el campus virtual**

El campus virtual es un sitio web que contiene todos los cursos en línea de la Universidad Popular, a los que puedes acceder desde el navegador web o desde una aplicación móvil, en cualquier momento y lugar.

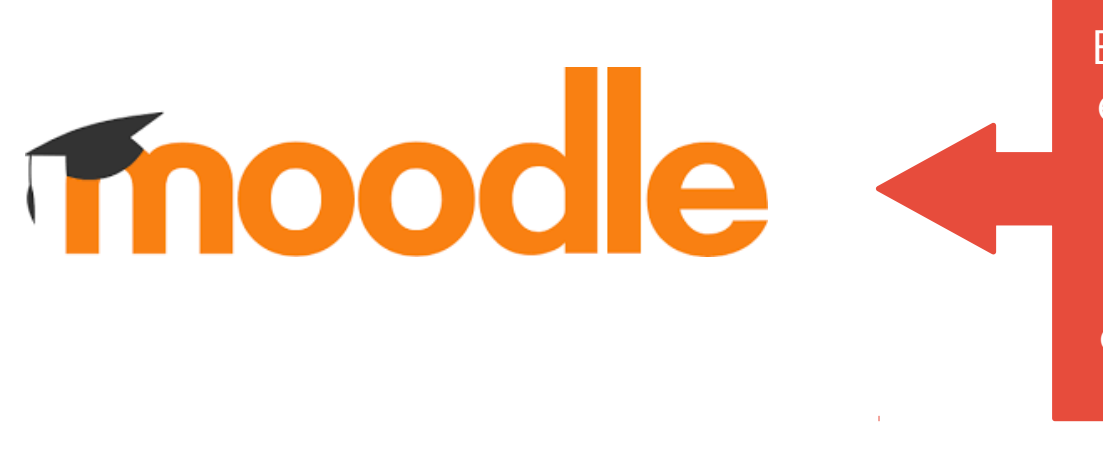

Estamos usando el software libre Moodle como sistema de gestión del campus virtual.

#### Ingreso al campus virtual

#### 1. En https://campus.universidadpopular.red hacemos clic en **Acceder**

#### UNIVERSIDAD POPULAR

Campus virtual de la Universidad Popular, donde se realizan cursos y actividades en línea. Una iniciativa de educación desde las bases, desde y para América Latina

CONOCE MÁS

#### Ingreso al campus virtual

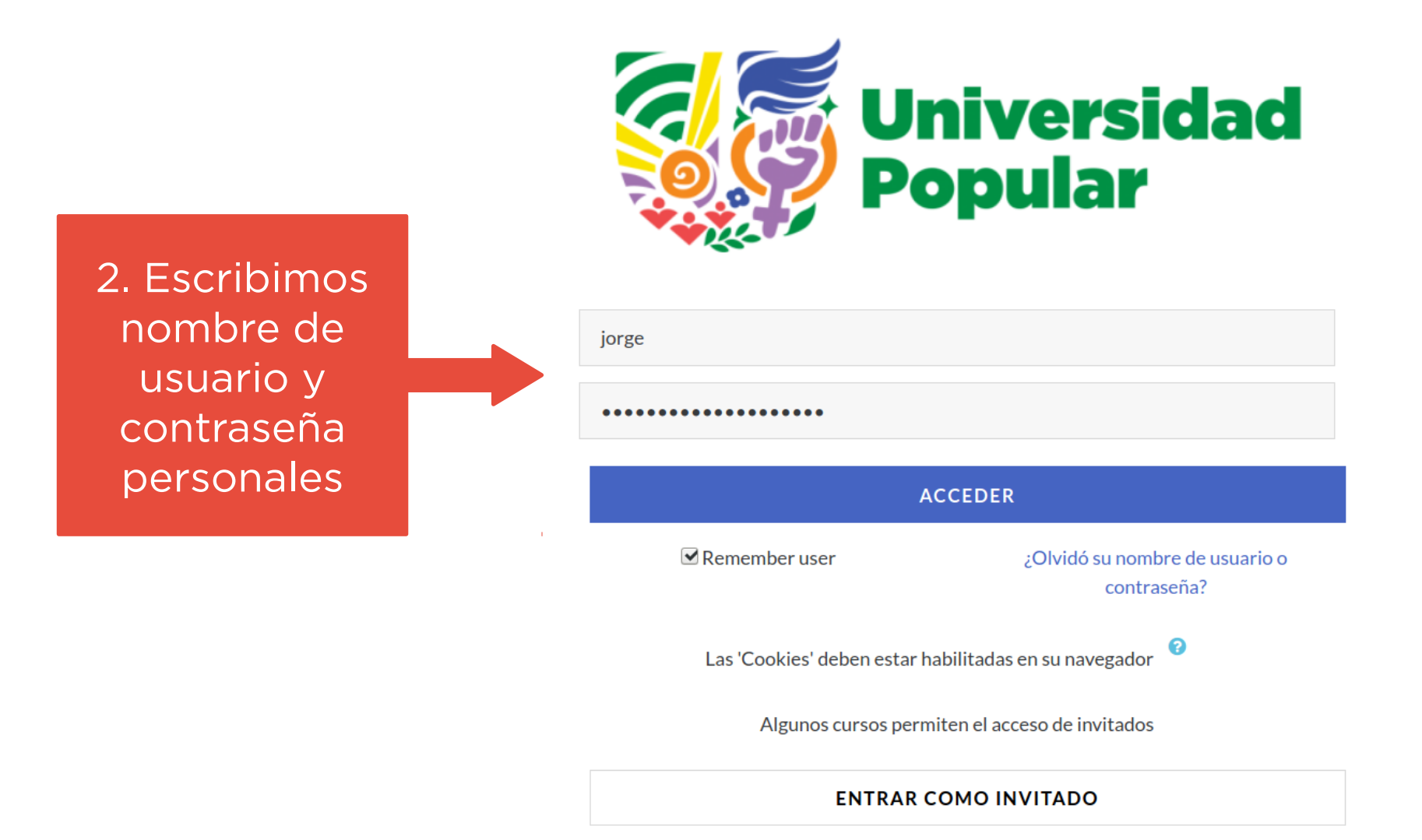

#### Recuperar contraseña olvidada

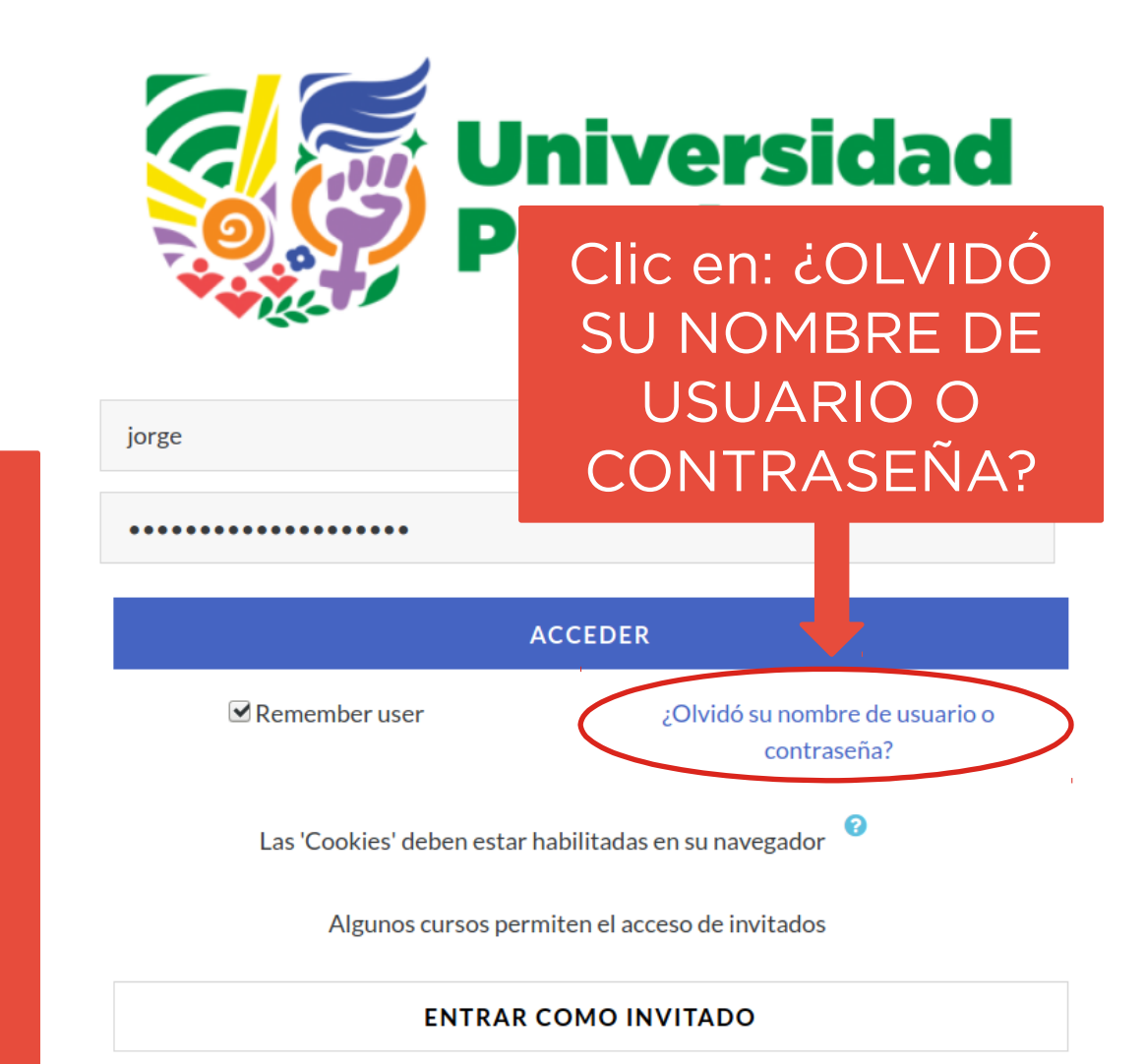

Recibiremos un mensaje con instrucciones para elegir una nueva contraseña en la casilla de e-mail con la que nos registramos en la Universidad Popular.

#### Subir foto y actualizar perfil (1)

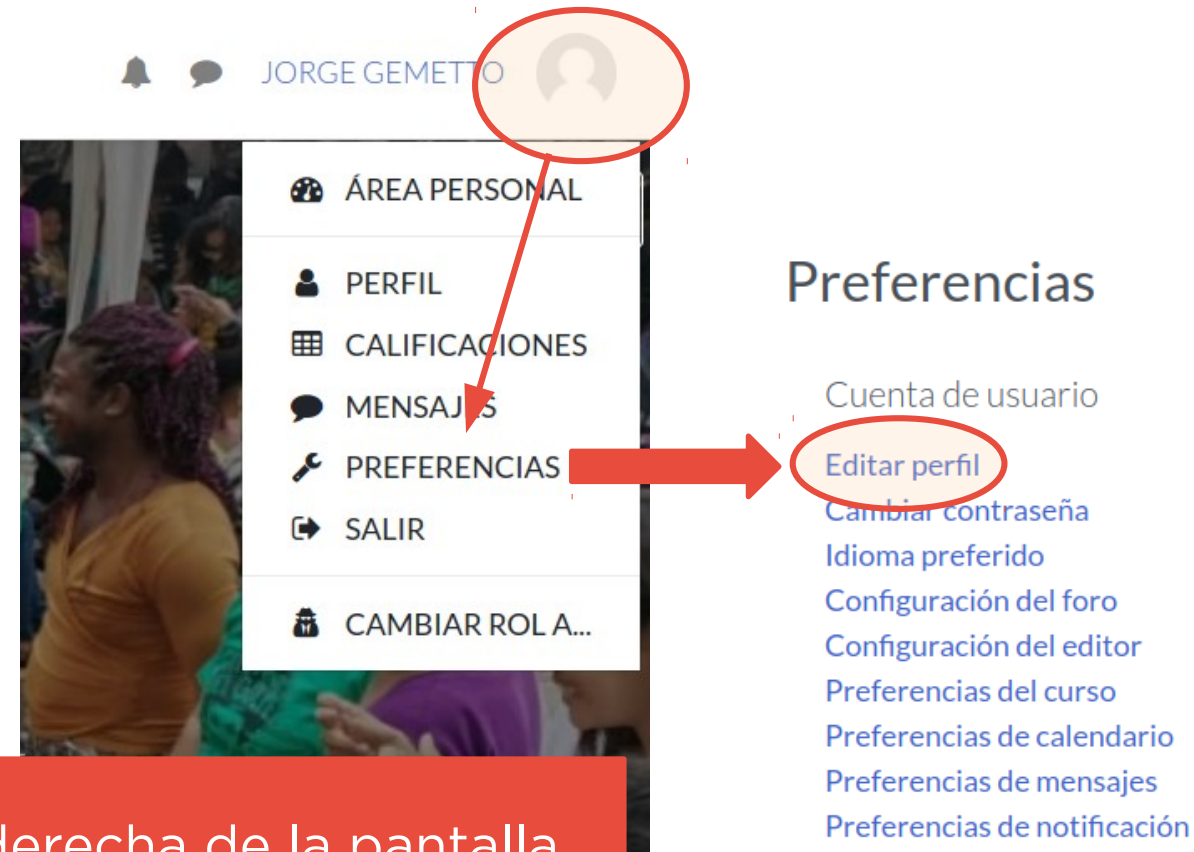

Arriba a la derecha de la pantalla, hacer clic en tu imagen de perfil. Ir a Preferencias > Editar perfil

## Subir foto y actualizar perfil (2)

#### Jorge Gemetto

|                             |                                                  |                     |                                 | Expandir todo |
|-----------------------------|--------------------------------------------------|---------------------|---------------------------------|---------------|
| <ul> <li>General</li> </ul> |                                                  |                     |                                 |               |
| Nombre 🔒                    | Jorge                                            |                     |                                 |               |
| Apellido(s) 🤑               | Gemetto                                          |                     |                                 |               |
| Dirección de correo 🤑       | jorgegemetto@articaonline.com                    |                     |                                 |               |
| Mostrar correo 🛛 🕄          | Mostrar mi dirección de correo sólo a m          | is compañeros de c  | urso 🗢                          |               |
| Ciudad                      | Montevideo                                       |                     | En esta págiı                   | na podrás     |
| Seleccione su país          | Uruguay                                          | ÷                   | editar tu pe                    | rfil: mail,   |
| Zona horaria                | América/Montevideo                               | ÷ de                | escripción, ir                  | nagen, etc.   |
| Descripción 📀               |                                                  | » % 🖬 🖬             |                                 |               |
|                             | Soy <u>co-director</u> y docente de Ártica. Trab | ajo en la implement | tación de proyectos culturales. |               |

## Subir foto y actualizar perfil (3)

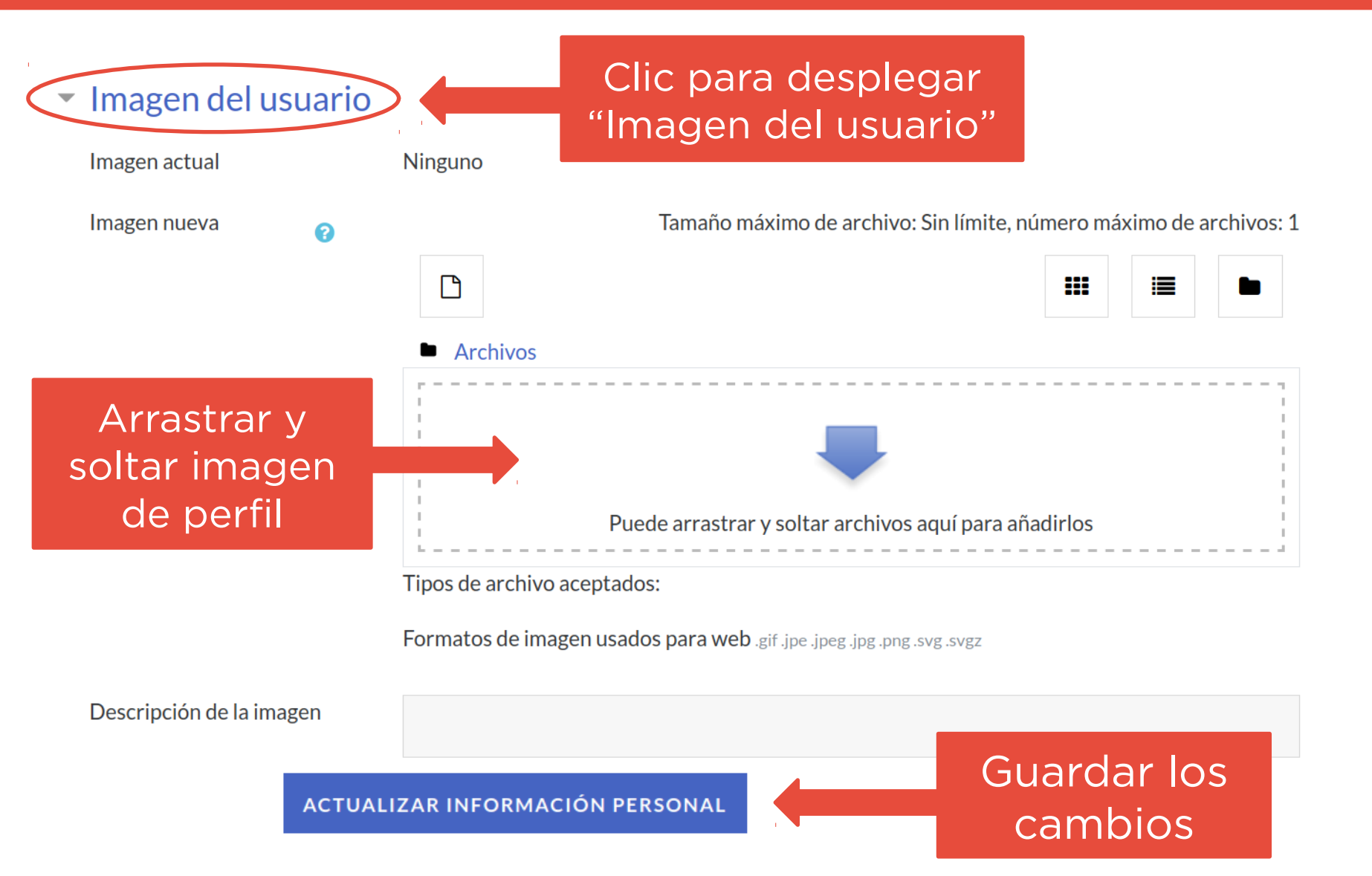

### Subir foto y actualizar perfil (4)

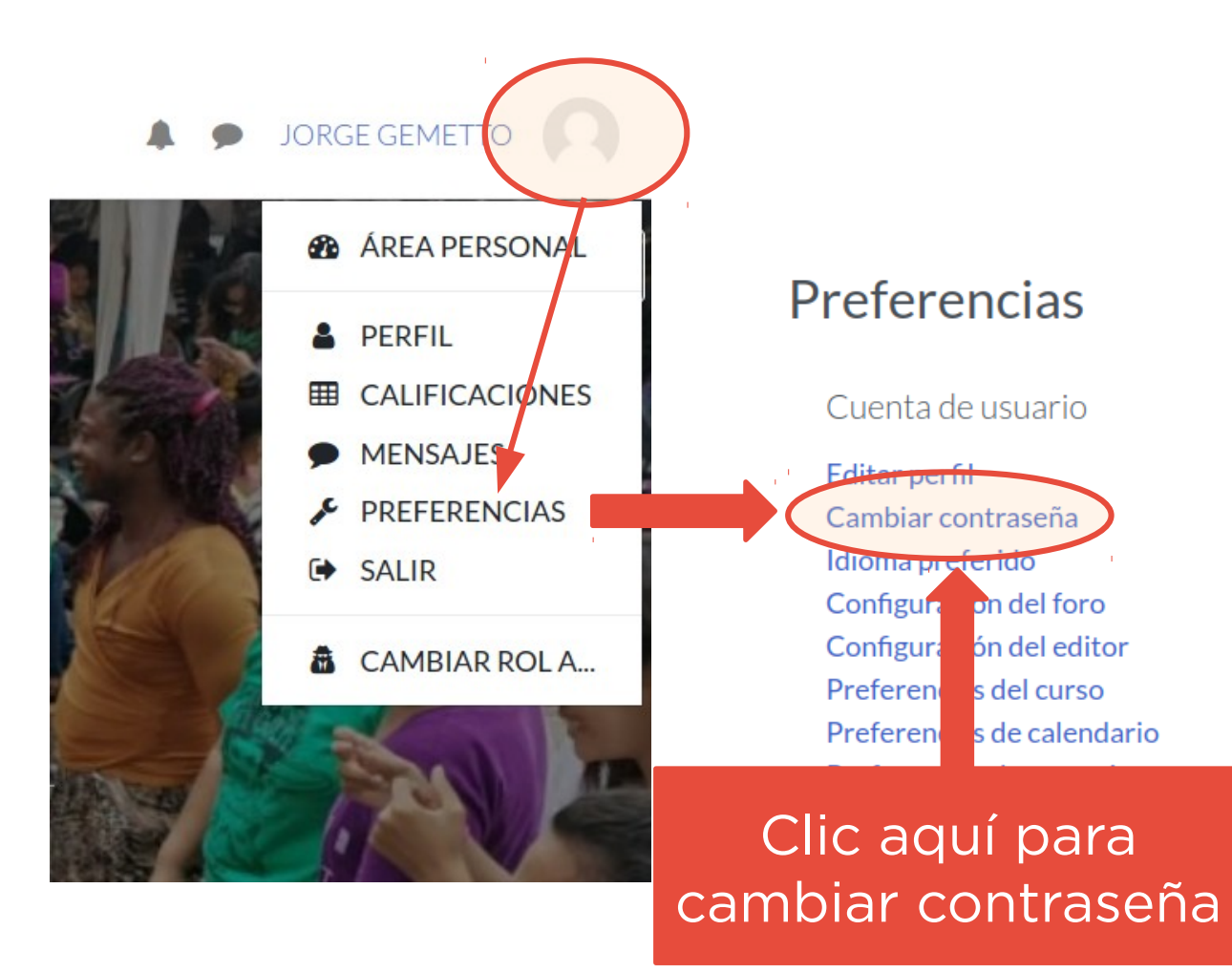

#### **Ingresar al curso**

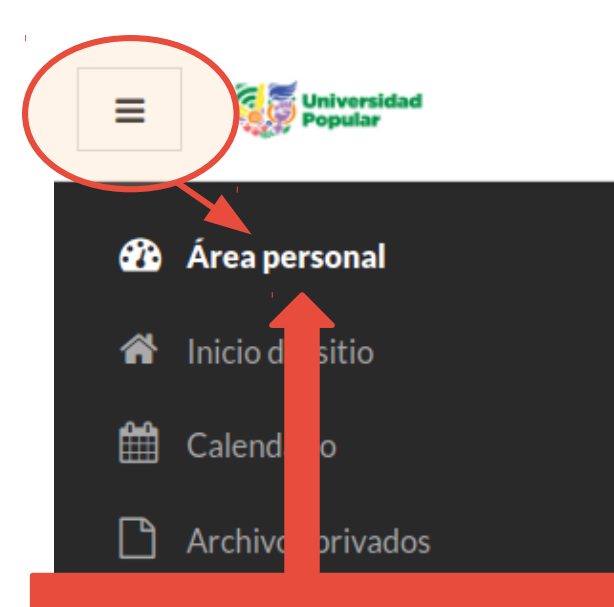

1. Arriba a la izquierda de la pantalla, hacer clic en "Área personal". Vista general de curso

▼ TODOS (A EXCEPCIÓN DE LOS ELIMINADOS DE LA VISTA) 🝷

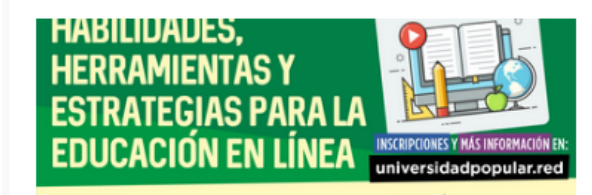

Universidad Popular Habilidades, herramientas y estrategias para la ...

> 2. Hacer clic en tu curso

### El curso por dentro (1)

#### 🖻 eduenlinea Habilidades, herramientas y estrategias para la educación en línea 👺 Participantes Área personal / Mis cursos / eduenlinea Insignias Competencias Presentación Calificaciones **CURSO EN LÍNEA** D Presentación 7 DE JULIO AL 4 DE AGOSTO Módulo 1: Aprendizaie en HABILIDADES. HERRAMIENTAS Y Módulo 2: Contenidos **ESTRATEGIAS PARA LA** Módulo 3: Facilitación en **EDUCACIÓN EN LÍNEA** INSCRIPCIONES Y MÁS INFORMACIÓN EN universidadpopular.red Módulo 4: Diseña tu curso FACILITAN: niversidad Area personal MARIANA FOSSATTI + JORGE GEMETTO 🚳 🛛 Inicio del sitio Calendario 🖶 Avisos Archivos privados 🖻 Mis cursos Módulo 1: Aprendizaje en entornos virtuales Este es un ejemplo Material principal de cómo se ve un 📕 Aprendizaje en entornos virtuales Material complementario curso por dentro ¿Qué es la educación popular? Un video de 3 minutos creado por el colectivo Comppa. Más allá de la educación virtual: reflexiones para batallar el presente (y lo que viene)

Entrevista al maestro Orlando Balbo en el diario digital "La Tinta".

### El curso por dentro (2)

| 🗢 eduenlinea 🛛 🚽                             |                                                                                                    |                                     |                      |
|----------------------------------------------|----------------------------------------------------------------------------------------------------|-------------------------------------|----------------------|
| Participantes                                | Habilidades, herramientas y est                                                                                                    | trategias para la o                 | educación en línea   |
| ) Insignias                                  | Área personal / Mis cursos / eduenlinea                                                                                                    |                                     |                      |
| Competencias                                 | Navegación por                                                                                                    |                                     |                      |
| Calificaciones                               | distintas soccionos                                                                                                    |                                     |                      |
| Presentación                                 | uistintas secciones                                                                                                    | IIII IO AL 4 DE AGOSTO              |                      |
| Módulo 1: Aprendizaje en                     | del curso y acceso                                                                                                    |                                     |                      |
| entornos virtuales                           | a área personal                                                                                                    |                                     |                      |
| Módulo 2: Contenidos<br>educativos digitales | a area personal                                                                                                    |                                     |                      |
| ) Módulo 3: Facilitación en                  | <b>ESTRATEGIAS PARA LA</b>                                                                                                    |                                     |                      |
| línea                                        | EDUCACIÓN EN LÍNEA                                                                                                    | INSCRIPCIONES Y MÁS INFORMACIÓN EN: |                      |
| Módulo 4: Diseña tu curso                    | EBECHOION EN EINEM                                                                                                    | universidadpopular.red              |                      |
| Área personal                                | FACILITAN:<br>MARIANA FOSSATTI + JORGE GEMETTO                                                                                                    | Universidad                         |                      |
| Inicio del sitio                             |                                                                                                    |                                     |                      |
| Calendario                                   | <b>B</b>                                                                                                    |                                     |                      |
| Archivos privados                            | V Avisos                                                                                                    |                                     |                      |
| Mis cursos                                   | Módulo 1: Aprendizaje en entornos virtuales                                                                                                    |                                     |                      |
|                                              | Material principal                                                                                                    | Cont                                | anida <u>a v</u> aat |
|                                              | Aprendizaje en entornos virtuales                                                                                                    | Conte                               | enidos y act         |
|                                              | Material complementario                                                                                                    | Ce                                  | ntrales del c        |
|                                              | کا در کا دول کا دول کا | ordo                                | nadac nar            |
|                                              | Un video de 3 minutos creado por el colectivo Comppa.                                                                                                    | orde                                | enados por r         |

Entrevista al maestro Orlando Balbo en el diario digital "La Tinta".

Más allá de la educación virtual: reflexiones para batallar el presente (y lo que

## Módulos del curso

#### Módulo 1: Aprendizaje en entornos virtuales

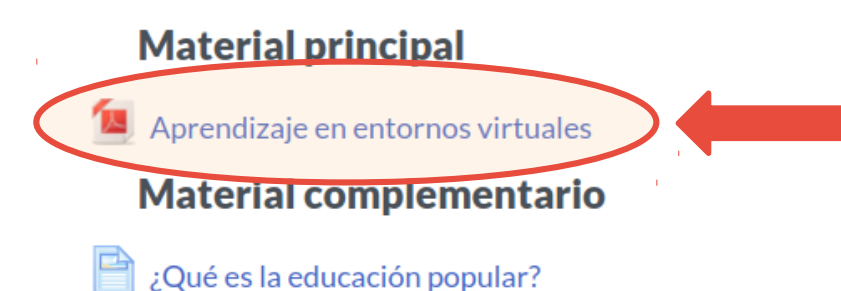

Links de acceso a los materiales y actividades

Un video de 3 minutos creado por el colectivo Comppa.

Más allá de la educación virtual: reflexiones para batallar el presente (y lo que viene)

Entrevista al maestro Orlando Balbo en el diario digital "La Tinta".

Guía fácil para comunicarnos y conspirar en espacios seguros durante el Covid-19

Herramientas de comunicación que también podemos usar en educación en línea.

#### Usando los foros (1)

Los foros son los espacios centrales de intercambio entre participantes

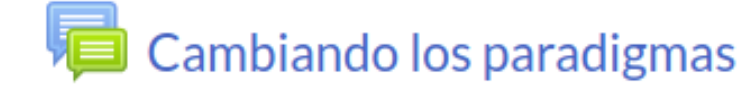

Ejemplo de foro. Se accede haciendo clic en el nombre del foro.

### Usando los foros (2)

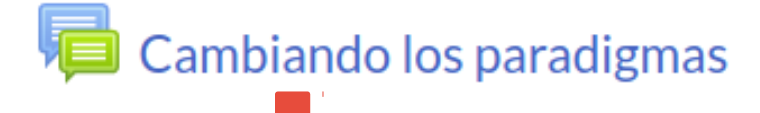

Ícono y link de acceso al foro.

#### Cambiando los paradigmas

La educación en línea es mucho más que educación mediada por computadoras. Partiendo de los cambios de paradigma educativo que hemos visto en este módulo, y de las dos experiencias de educación en línea que les presentamos, la propuesta es:

1) Piensen una experiencia educativa reciente para ustedes: un curso, clase, conferencia o cualquier otro tipo de actividad formativa presencial en la que hayan participado, ya sea como estudiantes o como facilitadores.

2) Consideren qué pasaría si esa experiencia se traslada al formato en línea. ¿Qué desafíos y dificultades habría que enfrentar desde la facilitación? ¿Qué creen que podría hacerse para "cambiar el paradigma" y no hacer simplemente una traducción literal de lo presencial a lo virtual?

No hay respuestas correctas o incorrectas, se trata de un intercambio de ideas para construir respuestas entre todes. Importa mucho la creatividad y la imaginación, porque en la educación en línea todavía hay mucho camino por andar.

Si quieres empezar una intervención nueva: clic en "Añadir un nuevo tema de discusión".

AÑADIR UN NUEVO TEMA DE DISCUSIÓN

### Usando los foros (3)

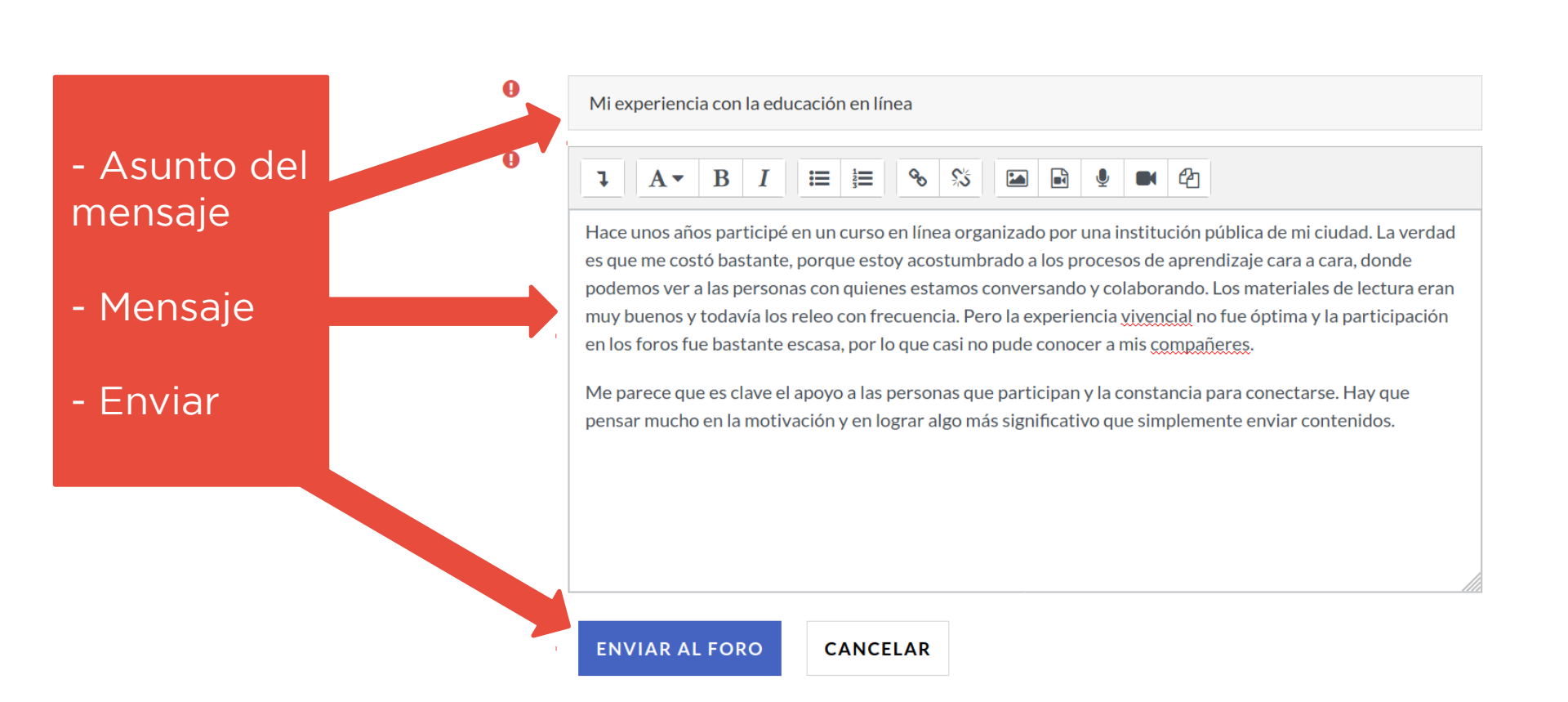

### Usando los foros (4)

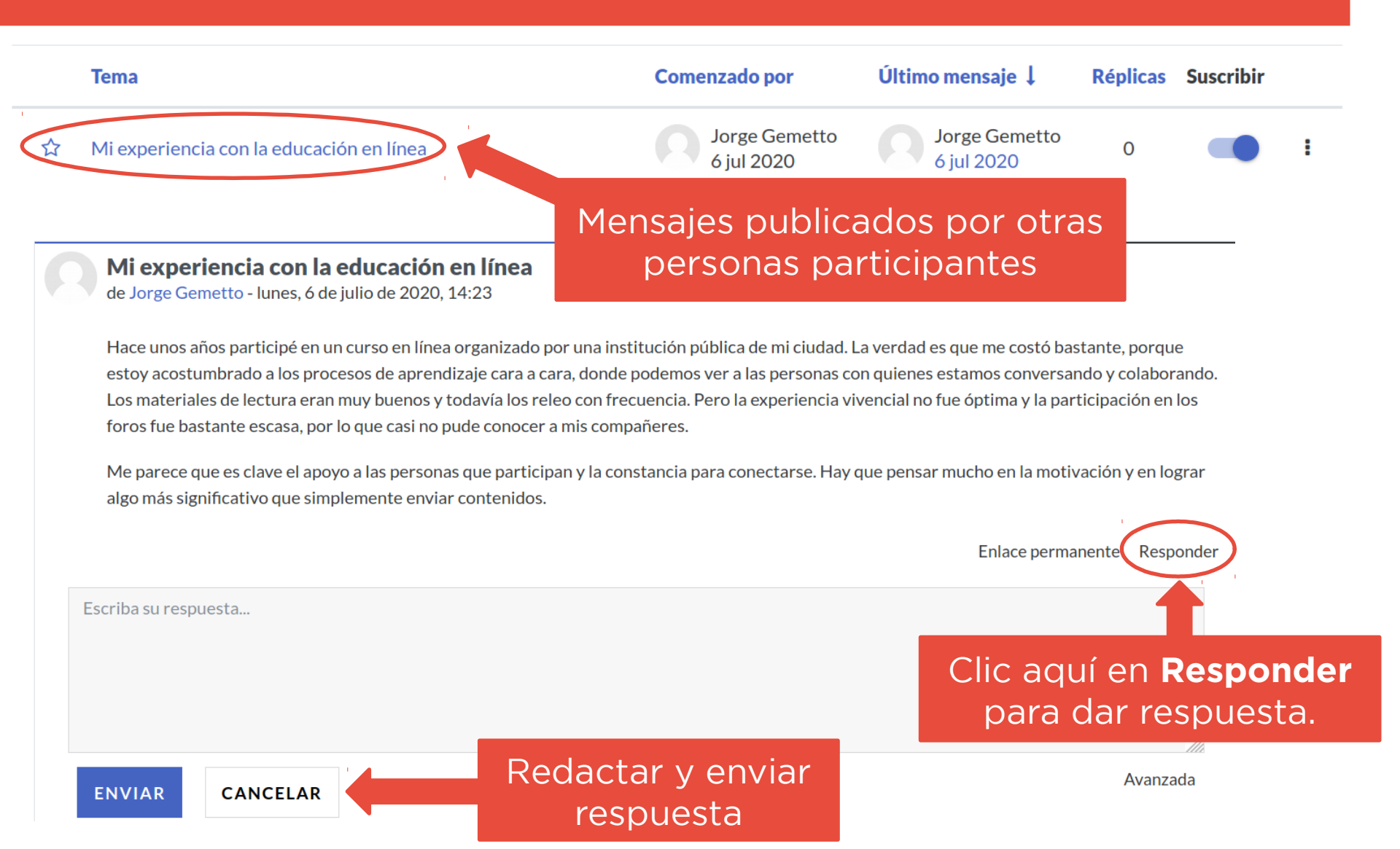

## Siguiendo los foros

- Diariamente te llegará por correo electrónico un resumen de las actividades del campus virtual, con los avisos de las personas facilitadoras y las respuestas a tus mensajes en los foros.
- Al lado de cada hilo de conversación de los foros, hay un botón para suscribirte o desuscribirte a las notificaciones de correo.
- En el foro "Avisos" del curso podés ver la información relevante que publican las personas facilitadoras.

### Cómo acceder a los materiales

Casi todos los materiales del curso están accesibles en tres posibles formatos:

- Páginas web: basta con hacer clic en el link y accedemos al recurso desde una nueva ventana o pestaña del navegador.
- Documentos PDF: se pueden abrir y descargar desde el campus virtual, haciendo clic sobre el nombre del archivo. Son fáciles de guardar e imprimir.
- Videos: Se accede mediante un reproductor en línea que cuenta con una barra de controles, igual que los videos de YouTube.

### Qué se espera de ti en el curso

Para participar satisfactoriamente en el curso debes:

- Realizar las actividades indicadas por las personas facilitadoras.
- Completar las tareas en tiempo y forma, dentro del período indicado en cada módulo.

Ten presente que:

- Recibirás una devolución de las personas facilitadoras por cada actividad realizada, o bien se te pedirá completar o reformular la actividad, en caso de que se considere necesario.
- Si necesitas tiempo extra o tienes dudas sobre las actividades, contacta a las personas facilitadoras para recibir ayuda o solicitar un nuevo plazo.

Puedes acceder al campus virtual de la Universidad Popular mediante la aplicación móvil de Moodle (gratuita):

 Para Android:
 1) descargar APK: https://download.moodle.org/mobile/

2) o descargar desde Google Play: https://play.google.com/store/apps/d etails?id=com.moodle.moodlemobile

 Para iPhone: https://apps.apple.com/us/app/moodl e/id633359593

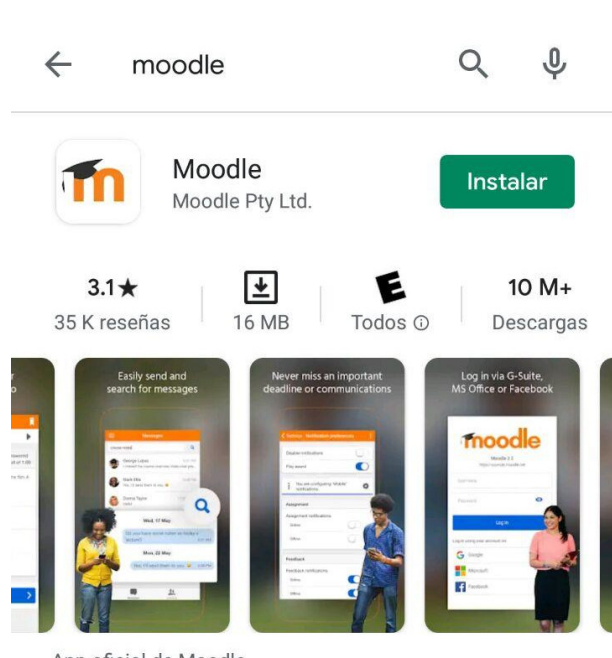

App oficial de Moodle

Como cualquier otra aplicación, una vez instalada la encontrarás en el escritorio del móvil identificada por el logo de Moodle.

El campus virtual de la Universidad Popular es responsivo y también puedes acceder desde el navegador web del móvil, si no quieres o no puedes instalar la app.

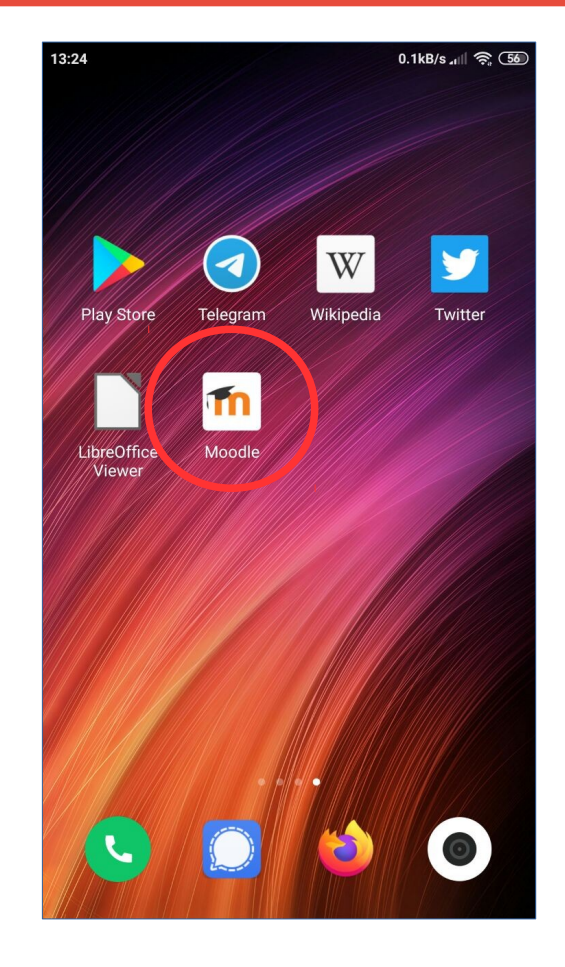

Para conectarte al campus virtual de la Universidad Popular debes entrar a la aplicación y agregar a la UPo como uno de tus sitios Moodle.

- En el campo "Su sitio" debes agregar exactamente: https://campus.universidadpopular.red
- Tocas "Conectar a su sitio" y en la siguiente pantalla te pedirá tu nombre de usuario y contraseña, que son los mismos que usas para ingresar al campus a través de la web.

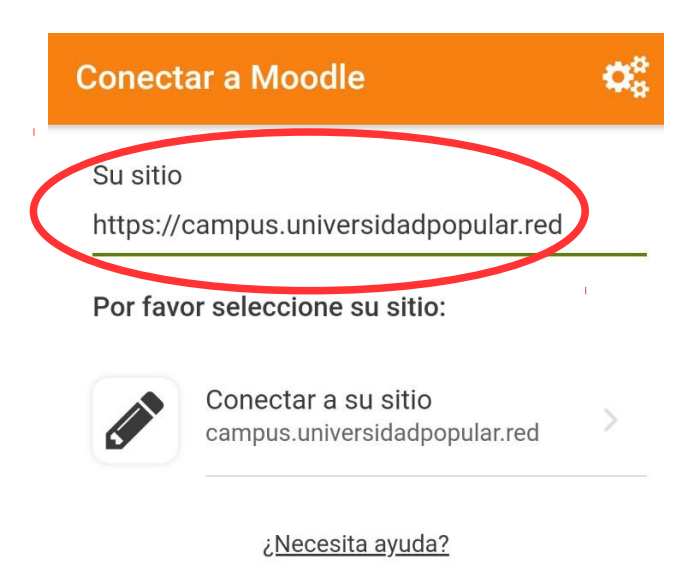

En la app encontrarás los materiales y actividades de tus cursos de la Universidad Popular, así como mensajes y notificaciones que te serán de utilidad, entre otras funcionalidades.

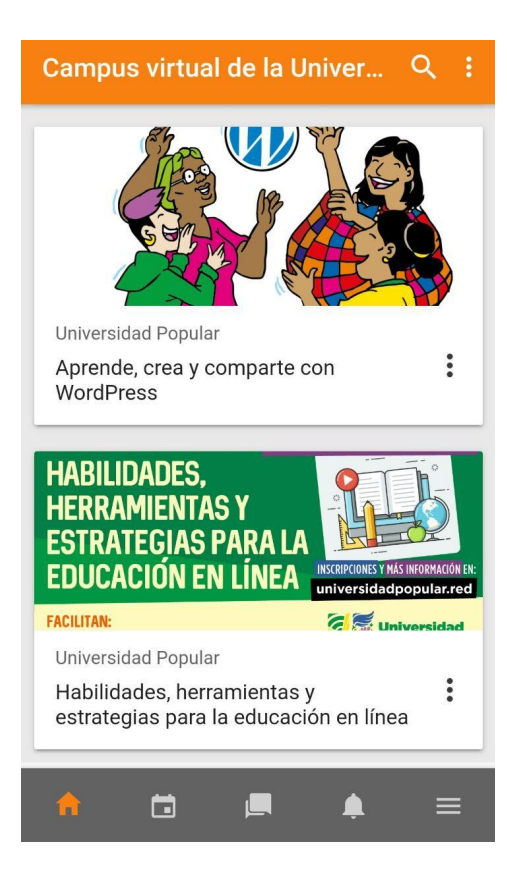

#### ← Habilidades, herramienta...

#### Avisos

Módulo 1: Aprendizaje en entornos virtuales

#### **Material principal**

Aprendizaje en entornos virtuales

#### Material complementario

¿Qué es la educación popular?

Un video de 3 minutos creado por el colectivo Comppa.

Más allá de la educación virtual: CO reflexiones para batallar el presente (y lo que viene)

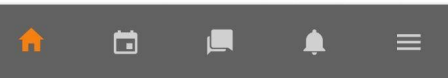

Tip: la aplicación te permite descargar los materiales de estudio a tu móvil para leerlos donde quieras sin necesidad de conexión

#### Final de la guía

#### Por dudas y consultas, pueden escribir a

#### secretaria@universidadpopular.red

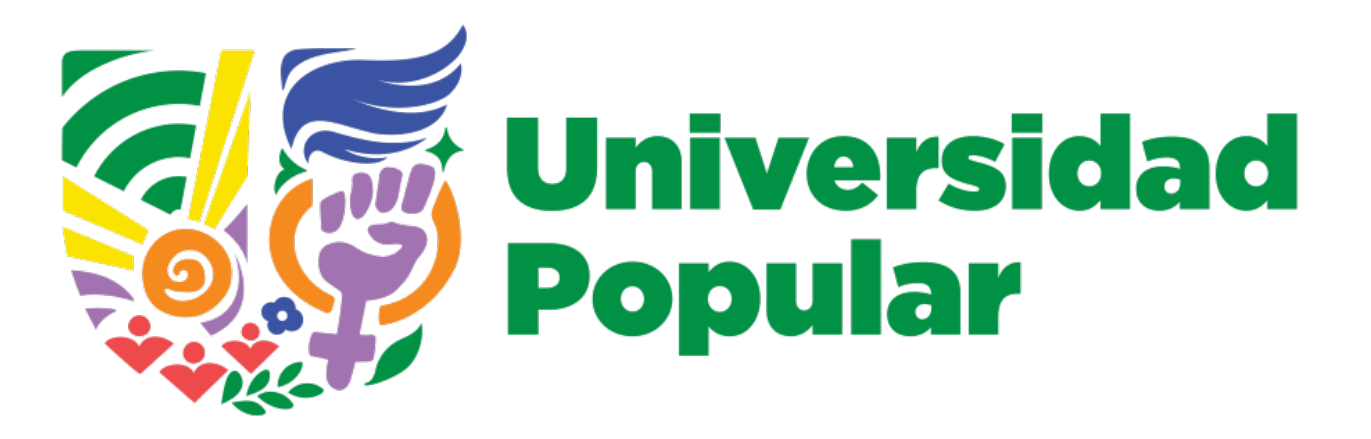

# iMuchas gracias!